# **Government Business Product Schemes**

#### **Bank of India**

Version 1.2

| Version<br>No | Date                                                   | Author             | Significant Changes                                             |
|---------------|--------------------------------------------------------|--------------------|-----------------------------------------------------------------|
| 1.0           | 29 <sup>th</sup> Oct 2022                              | Varsha<br>Masurkar | Initial Version                                                 |
| 1.1           | 02 <sup>nd</sup> Nov 2022                              | Ritesh<br>Dubey    | NPS, SGB Changes                                                |
| 1.2           | 10 <sup>th</sup> Nov 2022<br>04 <sup>th</sup> Jan 2023 | Ritesh<br>Dubey    | NPS Status Check,<br>SGB , FRSB , SCSS ,<br>PPF and SSA Schemes |
|               |                                                        |                    |                                                                 |

### Contents

| Use | r Manual for Government Business Products      | 2  |
|-----|------------------------------------------------|----|
| 1.  | National Pension Scheme (NPS) Account Opening: | 2  |
| 2.  | National Pension Scheme (NPS) Status Check:    | 5  |
| 3.  | Sovereign Gold Bond (SGB)                      | 7  |
| 4.  | Floating Rate Saving Bond-RBI (FRSB)           | 9  |
| 5.  | Senior Citizen Savings Scheme (SCSS)           | 11 |
| 6.  | Public Provident Fund (PPF)                    | 13 |
| 7.  | Sukanya Samriddhi Account (SSA)                | 16 |

### User Manual for Government Business Products

Below Government Business Products Schemes are made available in Agent Login to Log Offline activities done by BC agents for below schemes.

- 1. National Pension Scheme (NPS)
- 2. Sovereign Gold Bond (SGB)
- 3. Floating Rate Saving Bond-RBI (FRSB)
- 4. Senior Citizen Savings Scheme (SCSS)
- 5. Public Provident Fund (PPF)
- 6. Sukanya Samriddhi Account (SSA)

Using the module, the offline activities will be logged at FIG and will be approved by branch once BC submits the hard copies of documents.

### 1. National Pension Scheme (NPS) Account Opening:

**Step1**: BC agent must open NPS through Online mode first through given link below: URL:- <u>https://www.bankofindia.co.in/NPSOnline</u>

On this Bank page 2 options are available to open NPS:

- 1. CRA-KFINTECH
- 2. CRA-NSDL

BC agent can select any of the option to open NPS account for the customer.

(Kindly refer Bank's User Manual for NPS registration).

Then they have to seed the NPS lead details in FI portal as mentioned below after successful NPS account opened.

Step2: After successful Agent Login, Go to Lead Source Type -> Government Business Schemes Menu.

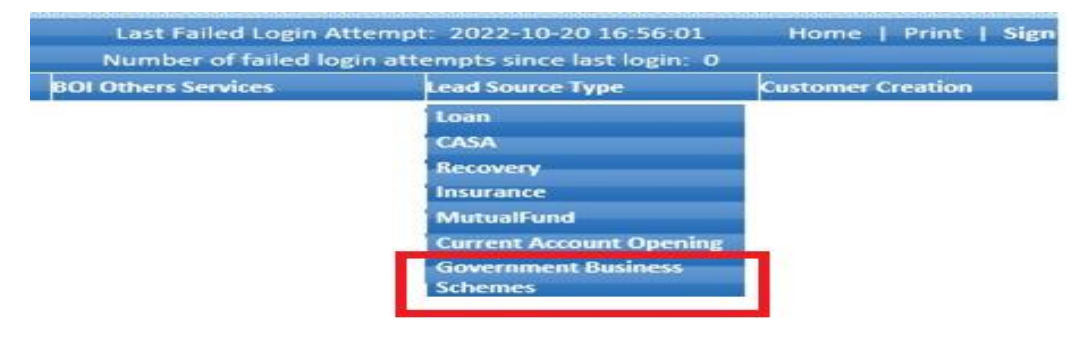

**Step 3:** Below Page will be displayed to the user. Select the Scheme "NPS" from Scheme Type Dropdown to capture NPS Details of the customer.

| Government Products/Schemes |                                                    |  |
|-----------------------------|----------------------------------------------------|--|
| Product/Scheme Type *       | SELECT<br>NPS<br>SGB<br>FRSB<br>SCSS<br>PPF<br>SSA |  |

**Step4:** Enter the all required NPS details of the customer whose NPS account was opened by the Agents in Online mode. Click on Submit.

**Note**: Kindly enter all correct NPS details (PRAN, PAN and Mobile Number) in portal, in case of any field's data mismatch then NPS record will be rejected.

**Step5:** Agent can then click on Submit button to generate the NPS lead. On click of submit, Receipt will be generated as below:

| Bank of India    |                 |
|------------------|-----------------|
| NPS F            | Receipt         |
| PRAN             | : 100774125635  |
| Reference Number | ·: 300513888564 |
| Generated Date   | : 05/01/2023    |
| Mobile Number    | : 9874563215    |
| KO Id            | : 11000343      |
| KO Name          | : SUSHANT RAUT  |
| NPS Status       | : Pending       |

If the Agent attempts to Log NPS details of the already logged PRAN number, then below message will be displayed in the system:

| Government Products/Sc | hemes  |
|------------------------|--------|
| Product/Scheme Type *  | SELECT |
|                        |        |

If the NPS details are not logged successfully in FI portal due to network, unknown issues, etc. then below message will be displayed in FI portal:

| NPS Details | not submitted | sucessfully.Please | try again |
|-------------|---------------|--------------------|-----------|
|             |               |                    |           |

| Government Products/Schemes  |  |  |  |
|------------------------------|--|--|--|
| Product/Scheme Type * SELECT |  |  |  |

In this case, NPS details are not registered in FI system. Agent has to retry logging the NPS Details again to be eligible for Commission.

If the same issue persists for more than 3 times, then BCO can take up the issue with FITCS DC helpdesk Team.

Note: FI gateway will receive NPS details from Bank on fortnightly basis.

The PRAN number provided by Agent will be verified with the data provided by Bank in FI application.

BC agent will be eligible for commission only on successful authorized NPS data.

### 2. National Pension Scheme (NPS) Status Check:

**Step1:** After submission of NPS account opening leads in FI portal, records will be authorized on fortnightly after NPS data received from NPS Bank Team.

**Step2:** BC agent can check the NPS status of the generated NPS leads through NPS Status menu.

Go to: Passbook Issue -> NPS Status

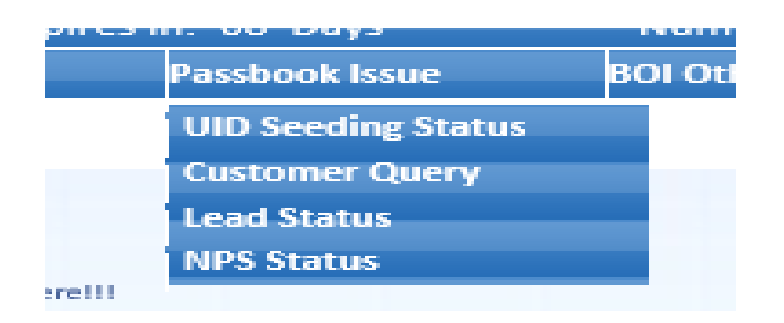

**Step3:** After click on NPS Status menu, below page will appear to enter PRAN number.

|            | NPS Status Check                         |
|------------|------------------------------------------|
| Pran Numbe | r: *                                     |
| Ø          | ields marked with <b>*</b> are mandatory |
|            | Search                                   |

**Step4:** Agent have enter correct PRAN number which is generated by him/her at the time of NPS account opening and leads generation. Then click on Search button.

If NPS leads are successfully authorized then below receipt will print with status "Success".

| Bank of India           |                         |
|-------------------------|-------------------------|
| NPS                     | S Status                |
| PRAN                    | : 123456789123          |
| <b>Reference Number</b> | : 230617887590          |
| Generated Date          | : 2022-11-02 00:00:00.0 |
| Mobile Number           | : 8569741236            |
| KO Id                   | : 11000343              |
| KO Name                 | : SUSHANT RAUT          |
| NPS Status              | : SUCCESS               |

If NPS leads are pending for authorization then below message will print:

|          |               | NPS Stat     | us Check       |          |  |
|----------|---------------|--------------|----------------|----------|--|
| NPS data | pending for A | uthorization | for PRAN: 4001 | 25478542 |  |
|          |               |              |                |          |  |

If NPS leads are Rejected/Failed then below message will print with Rejected/Failed reason.

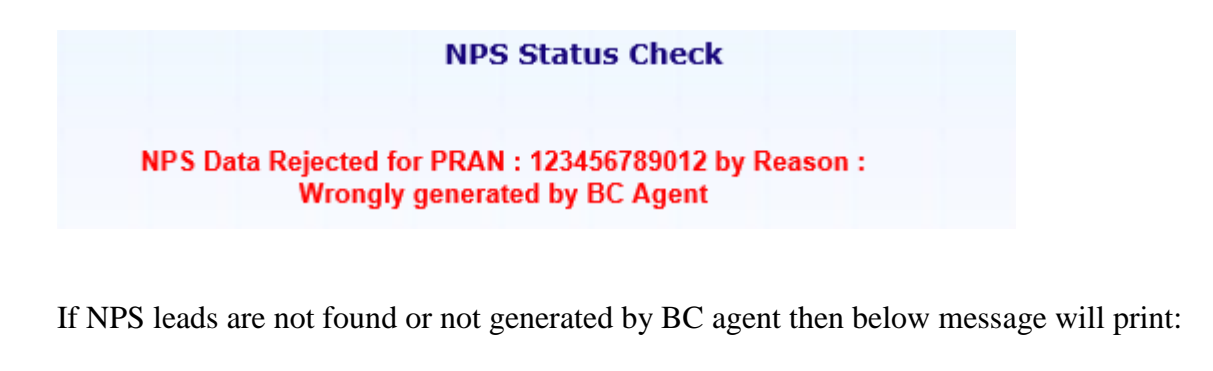

NPS Status Check

No data found for the given Pran Number!

#### 3. Sovereign Gold Bond (SGB)

For SGB account opening BC agent must contact branch for SGB creation for the customer.

BCA have to convince to customer to open SGB and visit branch along with customer to open the SGB in Bank.

After successful SGB creation only, BCA can seed the SGB lead details into BC portal.

Step1: After successful Agent Login, Go to Lead Source Type -> Government Business Schemes Menu

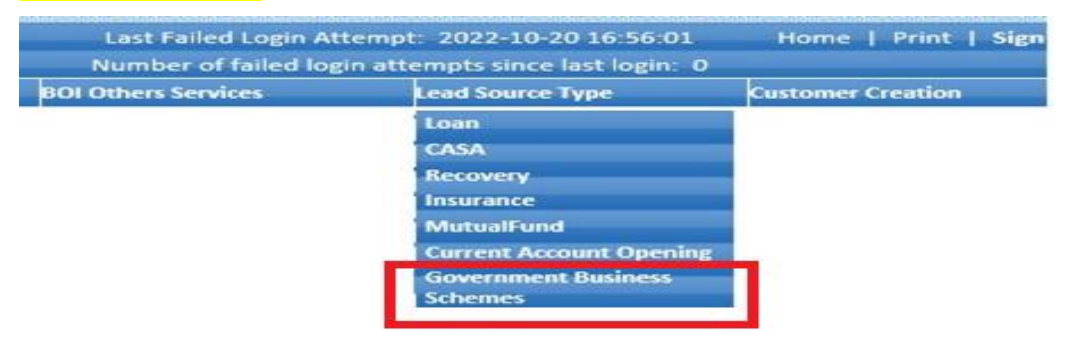

**Step 2:** Below Page will be displayed to the user. Select the Scheme "**SGB**" from Scheme Type Dropdown.

| Government Products/Schemes |                                                    |  |
|-----------------------------|----------------------------------------------------|--|
| Product/Scheme Type *       | SELECT<br>NPS<br>SGB<br>FRSB<br>SCSS<br>PPF<br>SSA |  |

**Step 3:** Enter all the required fields as provided in SGB Form as below and Click on Submit

| Governn                                | ient Products/Schemes    |
|----------------------------------------|--------------------------|
| Product/Scheme Type * Applicant Name * | SGB 🔽<br>RITESH D        |
| PAN NUMBER *                           | FHRXXXXXXT<br>9874563210 |
| Contribution Amount *                  | 500000                   |
| BOI Account Number                     | 000310100000001 ×        |

Classification: Internal BOI-TCS FI Public

| Stei | <b>4:</b> Below | Receipt wil | l be generated | on successful    | submission    | of SGB Details. |
|------|-----------------|-------------|----------------|------------------|---------------|-----------------|
|      |                 | neeerpe min |                | 011 00 00 00 101 | 00.0111001011 | or oob becamer  |

| बैंक ऑफ़ इंडिया<br>Bank of India |                |
|----------------------------------|----------------|
| Sovereign Gold                   | Bond Receipt   |
| Applicant Name                   | : R DUBEY      |
| PAN                              | : ABCXXXXXXT   |
| Contribution Amoun               | t:1000.0       |
| Reference Number                 | : 300513888563 |
| Generated Date                   | : 05/01/2023   |
| Mobile Number                    | : 9874563522   |
| KO Id                            | : 11000343     |
| KO Name                          | : SUSHANT RAUT |

Note: On successful submission of SGB details, the same will be available to Branch for approval.

After the branch approves the SGB details, agent will be eligible for commission. If the branch rejects the SGB details, then agent will not be eligible for commission.

If the details are not submitted successfully, then below message will be displayed:

| SGB Details are not In  | serted sucessfully.Please try again |
|-------------------------|-------------------------------------|
| Government Products/Sch | iemes                               |
| Product/Scheme Type *   | SELECT                              |

#### 4. Floating Rate Saving Bond-RBI (FRSB)

For FRSB account opening BC agent must contact branch for FRSB creation for the customer.

BCA have to convince to customer to open FRSB and visit branch along with customer to enroll FRSB in Bank.

After successful FRSB creation only, BCA can seed the FRSB lead details into BC portal.

Step1: After successful Agent Login, Go to Lead Source Type -> Government Business Schemes Menu.

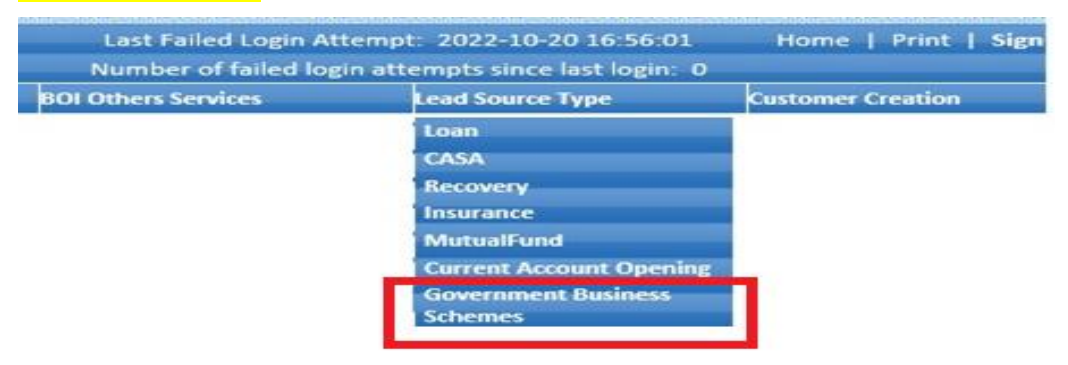

**Step 2:** Below Page will be displayed to the user. Select the Scheme "**FRSB**" from Scheme Type Dropdown.

| Governm               | ent Products/Schemes                 |
|-----------------------|--------------------------------------|
| Product/Scheme Type * | SELECT<br>NPS<br>SGB<br>FRSB<br>SCSS |
|                       | SSA                                  |

**Step 3:** Enter all the required fields as provided in FRSB Form as below and Click on Submit.

| Governm                                                                                           | ient Products/Schen    | ies      |
|---------------------------------------------------------------------------------------------------|------------------------|----------|
| Product/Scheme Type *<br>Applicant Name *                                                         | FRSB                   |          |
| PAN NUMBER *                                                                                      | ABCXXXXXXT             |          |
| MOBILE NUMBER *<br>Total Invested Amount *<br>(Min 1000 and in multiple<br>of 1000, Max no limit) | 9874563210  ×<br>25000 |          |
| Date of Investment *                                                                              | 20/12/2022             | <b>#</b> |

Classification: Internal BOI-TCS FI Public

**Step 4:** Below Receipt will be generated on successful submission of FRSB Details.

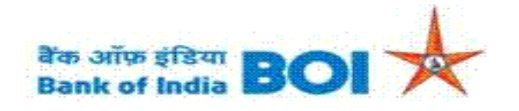

#### Floating Rate Saving Bond Receipt

| Applicant Name   | : RITESH DUBEY |
|------------------|----------------|
| PAN              | : ABCXXXXXXT   |
| Invested Amount  | : 25000.0      |
| Invested Date    | : 10/12/2022   |
| Reference Number | : 300513888562 |
| Generated Date   | : 05/01/2023   |
| Mobile Number    | : 9874563210   |
| KO Id            | : 11000343     |
| KO Name          | : SUSHANT RAUT |
|                  |                |

Print Back

Note: On successful submission of FRSB details, the same will be available to Branch for approval.

After the branch approves the FRSB details, agent will be eligible for commission. If the branch rejects the FRSB details, then agent will not be eligible for commission.

If the details are not submitted successfully, then below message will be displayed:

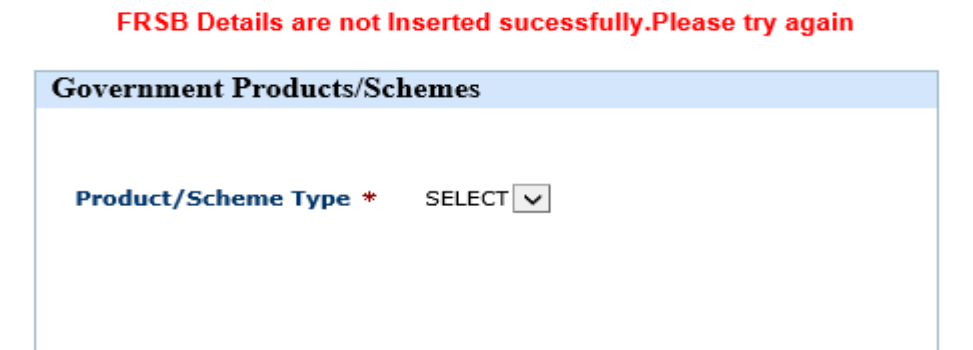

## 5. Senior Citizen Savings Scheme (SCSS)

For SCSS account opening BC agent must contact branch for SCSS creation for the customer.

BCA have to convince to customer to open SCSS and visit branch along with customer to enroll SCSS in Bank.

After successful SCSS creation only, BCA can seed the SCSS lead details into BC portal.

Step1: After successful Agent Login, Go to Lead Source Type -> Government Business Schemes Menu

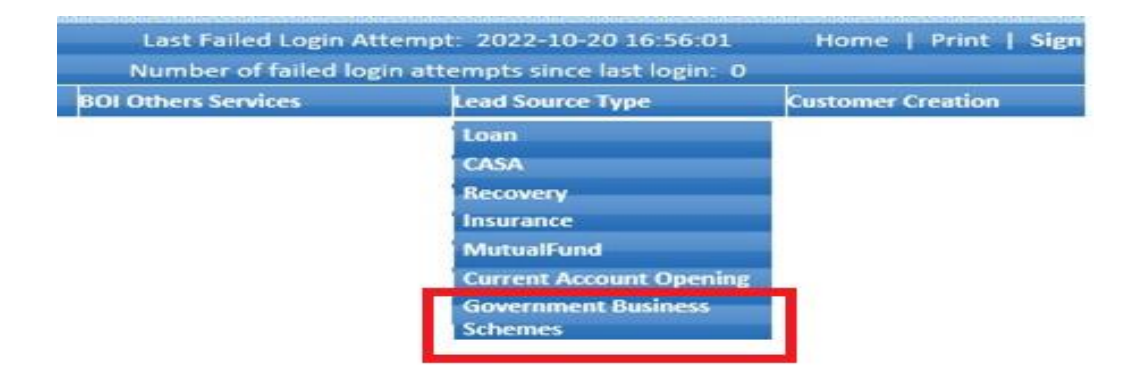

**Step 2:** Below Page will be displayed to the user. Select the Scheme "**SCSS**" from Scheme Type Dropdown.

| Governm               | ent Produ                                          | cts/Schemes |  |
|-----------------------|----------------------------------------------------|-------------|--|
| Product/Scheme Type * | SELECT<br>NPS<br>SGB<br>FRSB<br>SCSS<br>PPF<br>SSA |             |  |

**Step 3:** Enter all the required fields as provided in SCSS Form as below and Click on Submit.

| Governn                                                    | ent Products/Schemes |
|------------------------------------------------------------|----------------------|
|                                                            |                      |
| Product/Scheme Type *                                      | SCSS                 |
| Applicant Name *                                           | RITESH D             |
| PAN NUMBER *                                               | ABCXXXXXXT           |
| MOBILE NUMBER *                                            | 9897456321           |
| Amount *<br>(Min 1000,multiple<br>of 1000 and Max 1500000) | 25001                |
| BOI Account Number                                         | 000310100021583 ×    |

 $\fbox{I}$  I confirm that the applicant is not investing more than 15 Lac (including this investment) in SCSS account with any Bank/ Financial Institution at this point of time.

Fields marked with \* are mandatory SUBMIT CLEAR

Step 4: Below Receipt will be generated on successful submission of SCSS Details.

| बैंक ऑफ़ इंडिया<br>Bank of India | BOI 🕅              |
|----------------------------------|--------------------|
| ior Citizen Savi                 | ings Scheme Receip |
| Applicant Name                   | : RITESH D         |
| PAN                              | : ABCXXXXXXT       |
| Amount                           | : 25000.0          |
| Reference Numbe                  | r : 300513888561   |
| Generated Date                   | : 05/01/2023       |
| Mobile Number                    | : 9874563210       |
| KO Id                            | : 11000343         |
|                                  | • SUSHANT DALLT    |

Print Back

Note: On successful submission of SCSS details, the same will be available to Branch for approval.

After the branch approves the SCSS details, agent will be eligible for commission. If the branch rejects the SCSS details, then agent will not be eligible for commission.

If the details are not submitted successfully, then below message will be displayed:

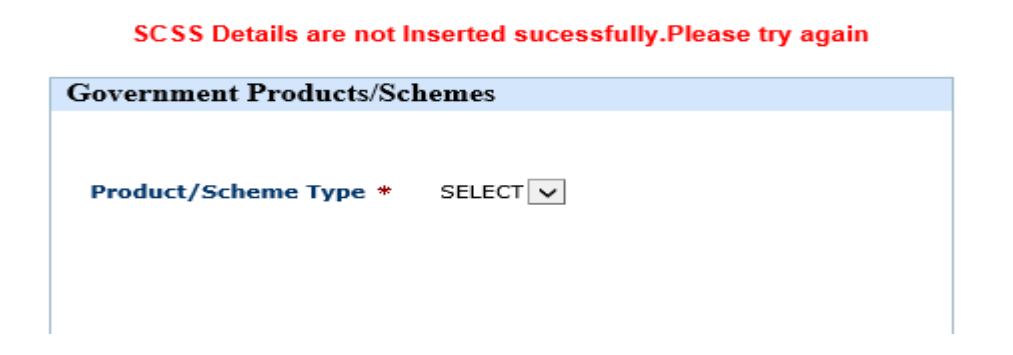

## 6. Public Provident Fund (PPF)

For PPF account opening BC agent must contact branch for PPF account creation or Adding SI in Existing PPF account for the customer.

BCA have to convince to customer to open PPF and visit branch along with customer to enroll PPF in Bank.

After successful PPF account creation or SI in existing PPF, BCA can seed the PPF lead details into BC portal.

Step1: After successful Agent Login, Go to Lead Source Type -> Government Business Schemes Menu

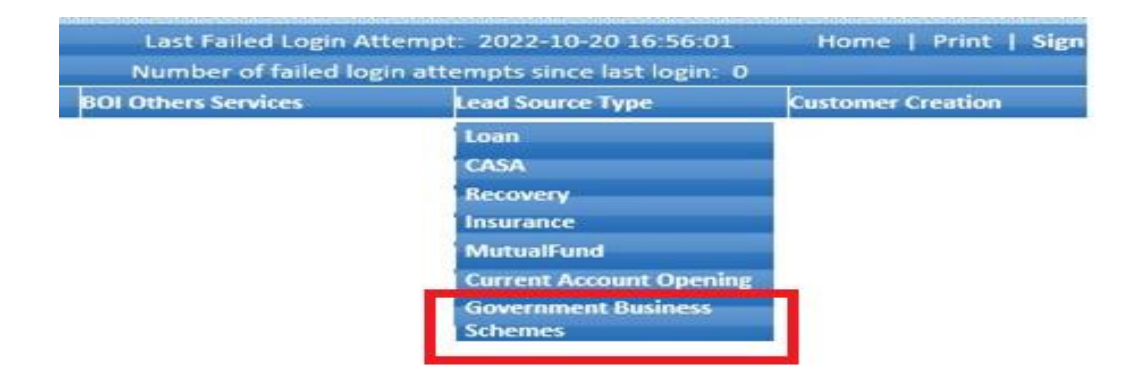

**Step 2:** Below Page will be displayed to the user. Select the Scheme "**PPF**" from Scheme Type Dropdown.

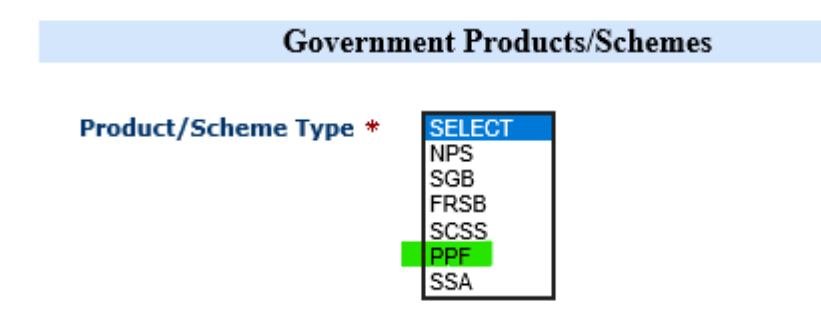

#### 1. New PPF Account Creation:

**Step 3:** Enter all the required fields as provided in PPF Form as below and Click on Submit.

| Governme                                                         | ent Products/Schemes |                              |
|------------------------------------------------------------------|----------------------|------------------------------|
| Product/Scheme Type *                                            | PPF V                | I confirm that the applicant |
| Applicant Name *                                                 | RITESH DUBEY         |                              |
| PAN NUMBER *                                                     | ABCXXXXXXXT          |                              |
| MOBILE NUMBER *                                                  | 9874563210           |                              |
| Depoisted Amount *<br>(Min Rs. 500 and Max<br>Rs.150000 in a FY) | 12302                |                              |
| Applicant Date of Birth *                                        | 11/01/1996           |                              |
| BOI Account Number                                               | 123456789632566      |                              |
| New PPF Opening *                                                | YES                  |                              |
| Adding SI in<br>Existing PPF Acct *                              |                      |                              |
| Existing PPF A/c No *                                            |                      |                              |
| SI Enable *                                                      | YES 🗸                |                              |
| Amount with SI Mandate *                                         | 12302                |                              |
| Period in months *                                               | 15                   |                              |
| SI Scheduled Date *                                              | 02/12/2022           |                              |

I confirm that the applicant does not have any existing PPF account with any Bank/ Financial Institution.

Fields marked with \* are mandatory
SUBMIT CLEAR

Step 4: Below Receipt will be generated on successful submission of PPF Details.

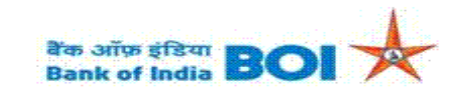

**Public Provident Fund Receipt** 

| Applicant Name             | : RITESH DUBEY |
|----------------------------|----------------|
| Applicant Date of Birth    | : 01/11/1996   |
| PAN                        | : ABCXXXXXXT   |
| Mobile Number              | : 9874563210   |
| New PPF Account Opening    | : Y            |
| Deposited Amount           | : 12302        |
| Adding SI Existing Acct No | : N            |
| SI Enable                  | : Y            |
| SI Amount:                 | : 12302.0      |
| Period Months:             | : 15           |
| SI Scheduled Date:         | : 02/12/2022   |
| Reference Number           | : 300512888559 |
| Generated Date             | : 05/01/2023   |
| KO Id                      | : 11000343     |
| KO Name                    | : SUSHANT RAUT |

#### 2. Adding SI in existing PPF Account:

**Step 5:** Enter all the required fields as provided in PPF Form as below and Click on Submit.

| Governme                                                         | ent Products/Schemes |                                                                                                    |
|------------------------------------------------------------------|----------------------|----------------------------------------------------------------------------------------------------|
|                                                                  |                      | $m{M}$ I confirm that the applicant does not have any existing PPF account with any Bank/ Financial Institution. |
| Product/Scheme Type *                                            | PPF 🗸                | f Fields marked with * are mandatony                                                                             |
| Applicant Name *                                                 | RITESH D             | SUBMIT CLEAR                                                                                                    |
| PAN NUMBER *                                                     | ABCXXXXXXJ           |                                                                                                    |
| MOBILE NUMBER *                                                  | 9874563215           |                                                                                                    |
| Depoisted Amount *<br>(Min Rs. 500 and Max<br>Rs.150000 in a FY) |                      |                                                                                                    |
| Applicant Date of Birth *                                        | 07/01/1999           |                                                                                                    |
| BOI Account Number                                               | 000101000325812      |                                                                                                    |
| New PPF Opening *                                                | NO V                 |                                                                                                    |
| Adding SI in<br>Existing PPF Acct *                              | YES                  |                                                                                                    |
| Existing PPF A/c No *                                            | 0010PPF012589647856  |                                                                                                    |
| SI Enable *                                                      | YES                  |                                                                                                    |
| Amount with SI Mandate *                                         | 12540                |                                                                                                    |
| Period in months *                                               | 141                  |                                                                                                    |
| SI Scheduled Date *                                              | 02/01/2023           |                                                                                                    |

Step 6: Below Receipt will be generated on successful submission of PPF Details.

| बैंक ऑफ़ इंडिया<br>Bank of India |                        |
|----------------------------------|------------------------|
| Public Providen                  | t Fund Receipt         |
| Applicant Name                   | : RITESH D             |
| Applicant Date of Birth          | : 07/01/1999           |
| PAN                              | : ABCXXXXXXJ           |
| Mobile Number                    | : 9874563215           |
| New PPF Account Opening          | : N                    |
| Adding SI Existing Acct No       | : Y                    |
| Existing Account Number:         | : 00010PPF012589647856 |
| SI Enable                        | : Y                    |
| SI Amount:                       | : 12540.0              |
| Period Months:                   | : 141                  |
| SI Scheduled Date:               | : 02/01/2023           |
| Reference Number                 | : 301015888647         |
| Generated Date                   | : 10/01/2023           |
| KO Id                            | : 11000343             |
| KO Name                          | : SUSHANT RAUT         |
| Print                            | Back                   |

Note: On successful submission of PPF details, the same will be available to Branch for approval.

After the branch approves the PPF details, agent will be eligible for commission. If the branch rejects the PPF details, then agent will not be eligible for commission.

If the details are not submitted successfully, then below message will be displayed:

PPF Details are not Inserted sucessfully.Please try again

## 7. Sukanya Samriddhi Account (SSA)

For SSA account opening BC agent must contact branch for SSA account creation or Adding SI in Existing SSA account for the customer.

BCA have to convince to customer to open SSA and visit branch along with customer to enroll SSA in Bank.

After successful SSA account creation or SI in existing SSA, BCA can seed the SSA lead details into BC portal.

Step1: After successful Agent Login, Go to Lead Source Type -> Government Business Schemes Menu

| Number of failed log | in attempts since last login: 0 |                   |
|----------------------|---------------------------------|-------------------|
| OI Others Services   | Lead Source Type                | Customer Creation |
|                      | Loan                            |                   |
|                      | CASA                            |                   |
|                      | Recovery                        |                   |
|                      | Insurance                       |                   |
|                      | MutualFund                      |                   |
|                      | Current Account Opening         |                   |
|                      | Government Business<br>Schemes  |                   |

**Step 2:** Below Page will be displayed to the user. Select the Scheme "**SSA**" from Scheme Type Dropdown.

| Governn               | nent Products/Schemes                       |
|-----------------------|---------------------------------------------|
| Product/Scheme Type * | SELECT<br>NPS<br>SGB<br>FRSB<br>SCSS<br>PDF |
|                       | SSA SA                                      |

#### 1. New SSA Account Creation:

**Step 3:** Enter all the required fields as provided in SSA Form as below and Click on Submit.

| Governme                                                         | ent Products/Schemes     |                                                                                                    |
|------------------------------------------------------------------|--------------------------|----------------------------------------------------------------------------------------------------|
| Product/Scheme Type *<br>Name of Girl child *                    | SSA V<br>GIRL CHILD NAME | <ul> <li>I confirm that the applicant does not have any existing SSA account with any Bank/ Financial Institution.</li> <li>Fields marked with * are mandatory</li> <li>SUBMIT CLEAR</li> </ul> |
| Guardian PAN *                                                   | AWEXXXXXP                |                                                                                                    |
| FATHER/MOTHER NAME *                                             | FATHER NAME              |                                                                                                    |
| Depoisted Amount *<br>(Min Rs. 250 and Max<br>Rs.150000 in a FY) | 1200                     |                                                                                                    |
| Girl Child Date of Birth *                                       | 30/01/2015               |                                                                                                    |
| BOI Account Number                                               |                          |                                                                                                    |
| New SSA Opening *                                                | YES 🗸                    |                                                                                                    |
| Adding SI in<br>Existing SSA Acct *                              |                          |                                                                                                    |
| Existing SSA A/c No *                                            |                          |                                                                                                    |
| SI Enable *                                                      | YES 🗸                    |                                                                                                    |
| Amount with SI Mandate *                                         | 1200                     |                                                                                                    |
| Period in months *                                               | 180                      |                                                                                                    |
| SI Scheduled Date *                                              | 04/01/2023               |                                                                                                    |

Step 4: Below Receipt will be generated on successful submission of SSA Details.

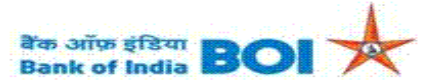

#### Sukanya Samriddhi Account Receipt

| Name of Girl Child        | : GIRL CHILD NAME |
|---------------------------|-------------------|
| Girl Child Date of Birth  | : 30/01/2015      |
| Guardian PAN              | : AWEXXXXXXP      |
| Father/Mother's Name      | : FATHER NAME     |
| New SSA A/C Opening       | : Y               |
| Deposited Amount          | : 1200            |
| Adding SI Existing A/C No | : N               |
| SI Enable                 | : Y               |
| SI Amount                 | : 1200.0          |
| Period Months             | : 180             |
| SI Scheduled Date         | : 04/01/2023      |
| Reference Number          | : 301015888648    |
| Generated Date            | : 10/01/2023      |
| KO Id                     | : 11000343        |
| KO Name                   | : SUSHANT RAUT    |
|                           |                   |

Print Back

#### 2. Adding SI in existing SSA Account:

**Step 5:** Enter all the required fields as provided in SSA Form as below and Click on Submit.

| Governme                                                         | ent Products/Schemes |                                                                                                    |
|------------------------------------------------------------------|----------------------|----------------------------------------------------------------------------------------------------|
|                                                                  |                      | ▲ I confirm that the applicant does not have any existing SSA account with any Bank/ Financial Institution. |
| Product/Scheme Type *                                            | SSA 🗸                | ficial and with the mandatane                                                                               |
| Name of Girl child *                                             | GIRL CHILD           | SUBMIT CLEAR                                                                                                |
| Guardian PAN *                                                   | ASZXXXXXXK           |                                                                                                    |
| FATHER/MOTHER NAME *                                             | MOTHE RNAME          |                                                                                                    |
| Depoisted Amount *<br>(Min Rs. 250 and Max<br>Rs.150000 in a FY) |                      |                                                                                                    |
| Girl Child Date of Birth *                                       | 09/01/2014           |                                                                                                    |
| BOI Account Number                                               | 001203564875856      |                                                                                                    |
| New SSA Opening *                                                | NO                   |                                                                                                    |
| Adding SI in<br>Existing SSA Acct *                              | YES                  |                                                                                                    |
| Existing SSA A/c No *                                            | 001202154755896      |                                                                                                    |
| SI Enable *                                                      | YES                  |                                                                                                    |
| Amount with SI Mandate *                                         | 25000                |                                                                                                    |
| Period in months *                                               | 140                  |                                                                                                    |
| SI Scheduled Date *                                              | 10/12/2022           |                                                                                                    |

**Step 6:** Below Receipt will be generated on successful submission of SSA Details.

| Sukanya Samriddhi Account Receipt |                   |  |
|-----------------------------------|-------------------|--|
| Name of Girl Child                | : GIRL CHILD      |  |
| Girl Child Date of Birth          | : 09/01/2014      |  |
| Guardian PAN                      | : ASZXXXXXXK      |  |
| Father/Mother's Name              | : MOTHE RNAME     |  |
| New SSA A/C Opening               | : N               |  |
| Adding SI Existing A/C N          | o:Y               |  |
| Existing SSA A/C NO               | : 001202154755896 |  |
| SI Enable                         | : Y               |  |
| SI Amount                         | : 25000.0         |  |
| Period Months                     | : 140             |  |
| SI Scheduled Date                 | : 10/12/2022      |  |
| Reference Number                  | : 301015888653    |  |
| Generated Date                    | : 10/01/2023      |  |
| KO Id                             | : 11000343        |  |
| KO Name                           | : SUSHANT RAUT    |  |

Print Back

Note: On successful submission of SSA details, the same will be available to Branch for approval.

After the branch approves the SSA details, agent will be eligible for commission. If the branch rejects the SSA details, then agent will not be eligible for commission.

If the details are not submitted successfully, then below message will be displayed:

SSA Details are not Inserted sucessfully.Please try again

# Thank You